設置者用システムもしくは学校用システム(私立・国立校)にて採択教科書設定 まず、国語にて東書を一括設定

※画面表示において平成 26 年度表示もしくは平成 27 年度表示は平成 27、28 年度と置き換 えてください。 Ver 表記も同様です。

| 1 | A        |               |               |              |        | <u> </u> |
|---|----------|---------------|---------------|--------------|--------|----------|
|   |          | 採択教科書の設定を     | 採択地区ヨード       | 採択地区名        | े कि स | 27年度使田   |
|   | 戻る       | 行う採択地区コードを    | 無し            |              |        | 27年及区历   |
|   |          | 選択します。        |               |              | 1      |          |
|   | 小学校      | <br>中学校       | 特別支援学校        | 一般図書         | 1      |          |
|   |          |               |               |              |        |          |
|   |          | 教科名称          | 発行者略称         | シリーズ名        |        |          |
|   | 一括設定     | 国語            | 光村            | 国語           | ]      |          |
|   | 採択教科書    | 【一括設定】: 教科名称、 | 、発行者名称、シリーズ名を | を選択し【一括設定】ボタ | 1      |          |
|   | 【個別設定】:  | ンを押すと、それに対応し  | した採択教科書が選択(〇) | 付け)されます。     |        |          |
|   | <u> </u> |               |               |              | 発行者    |          |
|   | 採択教科書    | 書籍コード         | +#=%=         | March (1997) | X      | 発行者略称    |
|   | 0        | 01101         | 拍設定           |              |        | 東書       |
| ) | 0        | 01102         |               |              |        | 東書       |
|   |          | 01103         |               |              |        | 学図       |
| 2 |          | 01104         | (??) 採択教科書の   | )一括設定を行いますか? |        | 学図       |
| } |          | 01105         |               |              |        | 三省堂      |
| ł |          | 01106         |               |              |        | 三省堂      |
| 5 |          | 01107         |               |              |        | 教出       |
| ì |          | 01108         |               | (はい(Y) いいえ(  | N)     | 教出       |
| 1 |          | 01109         |               |              | ·      | 光村       |
| } |          | 01110 🤳       |               | 1            |        | 光村       |
| 3 | 0        | 01201         | 01            | 国語           | 002    | 東書       |
| ) | 0        | 01 202        | 01            | 国語           | 002    | 東書       |
|   |          | 01 203        | 01            | 国語           | 011    | 学図       |
| 2 |          | 01 204        | 01            | 国語           | 011    | 学図       |
| } |          | 01205         | 01            | 国語           | 015    | 三省堂      |
| ŀ |          | 01206         | 01            | 国語           | 015    | 三省堂      |

## その後、光村を一括設定

| 4  | 小学校      | 中学校          | 特別支援学校       | 一般図書         |     |       |      |                 |
|----|----------|--------------|--------------|--------------|-----|-------|------|-----------------|
|    |          |              |              |              |     |       |      |                 |
| 5  |          | <u>教科名称</u>  | <u>発行者略称</u> | <u>シリーズ名</u> |     |       |      |                 |
| 6  | 一括設定     | 国語           | 光村           | 国語           |     |       |      |                 |
|    | 採択教科書    | 【一括設定】:教科名称、 | 、発行者名称、シリーズ名 | を選択し【一括設定】ボタ |     |       |      |                 |
| 7  | 【個別設定】:  | シを押すと、それに対応し | した採択教科書加選択(O | 可けされます。      |     |       |      |                 |
|    | 080175   |              |              |              | 発行者 |       | 書籍   |                 |
| 8  | 採択教科書    | 書籍コード        | 教科コード        | 教科名称         | コード | 発行者略称 | 番号   | 書               |
| 9  | 0        | 01101        | 01           | 国語           | 002 | 東書    | 101  | あフ              |
| 10 | 0        | 01102        | 01           | 国語           | 002 | 東書    | 102  | あフ              |
| 11 |          | 01103        | 01           | 国語           | 011 | 学図    | 103  | 24,             |
| 12 |          | 01104        | 01           | 国語           | 011 | 学図    | 104  | д,              |
| 13 |          | 01105        | 01           | 国語           | 015 | 三省堂   | 105  | L.              |
| 14 |          | 01106        | 01           | 国語           | 015 | 三省堂   | 106  | L.              |
| 15 |          | 01107        | 01           | 国語           | 017 | 教出    | 107  | <del>ر</del> ي: |
| 16 |          | 01108        | 01           | 国語           | 017 | 教出    | 108  | <u>ى</u> ل      |
| 17 | 0        | 01109        | 01           | 国語           | 038 | 光村    | 109  | EK              |
| 18 | 0        | 01110        | 01           | 国語           | 038 | 光村    | 110  | 2<              |
| 19 | 0        | 01 201       | 01           | 国語           | 002 | 東書    | 201  | 新               |
| 20 | 0        | 01 202       | 01           | 国語           | 002 | 東書    | 202  | 新               |
| 21 |          | 01 203       | 01           | 国語           | 011 | 学図    | 203  | д,              |
| 22 |          | 01 204       | 01           | 国語           | 011 | 学図    | 204  | 24,             |
| 23 |          | 01 205       | 01           | 国語           | 015 | 三省堂   | 205  | 小:              |
| 24 |          | 01206        | 01           | 国語           | 015 | 三省堂   | 206  | 小               |
| 25 |          | 01207        | 01           | 国語           | 017 | 教出    | 207  | <u>ى</u> ل      |
| 26 |          | 01208        | 01           | 国語           | 017 | 教出    | 208  | <u>ى</u> ر;     |
| 27 | 0        | 01 209       | 01           | 国語           | 038 | 光村    | 209  | 2               |
| 28 | 0        | 01210        | 01           | 国語           | 038 | 光村    | 210  | <u>_</u> <      |
| 00 | <u>ò</u> | 01.001       | ~            |              | 000 | **    | 0.04 | #CI             |

採択教科書はこのように2発行者選択されます。

この内容にて採択教科書リストを作成して学校側に配布、学校用システムに取り込んでく ださい。(私立・国立校は学校用システムにて同様に設定)

学校用システムにて第2表 使用教科書需要票画面を開きます。

一番下のセルにて2発行者目を選択、サンプルはすべての教科書に対応

|           |                                          |        |   | 訂1    | U  | U  | U  | U  | I IU | ΙU | I IU |  |   |
|-----------|------------------------------------------|--------|---|-------|----|----|----|----|------|----|------|--|---|
|           |                                          |        |   | 児     |    |    | 10 |    | 10   |    | 20   |  |   |
| 保健 002    | 保健 002 東書 幕                              | 東書 新しい |   | 新しい保健 |    | 教  |    |    | 0    |    | 0    |  | 0 |
|           |                                          |        |   |       | 0  | 0  | 10 | 0  | 10   | 0  | 20   |  |   |
|           | -                                        |        |   | 児     |    |    |    |    |      |    | 0    |  |   |
| 国語 002:東部 |                                          |        |   | 教     |    |    |    |    |      |    | 0    |  |   |
| 015: =4   | 017:学校<br>015:三省堂<br>017:教出<br>038:光村 総計 |        |   | 計     | 0  | 0  | 0  | 0  | 0    | 0  | 0    |  |   |
| 017:教出    |                                          |        |   | 児     | 60 | 40 | 80 | 60 | 90   | 60 | 390  |  |   |
| 0001721   |                                          | 総計     | 教 | 0     | 0  | 0  | 0  | 0  | 0    | 0  |      |  |   |
|           |                                          |        |   | 計     | 60 | 40 | 80 | 60 | 90   | 60 | 390  |  |   |

すべて選択すると自動的に行が挿入されます。書写、音楽等を選択します。

|              |             |           |          |       | 言 | 10 | U  | 10 | 0  | 10 |    | 30  |
|--------------|-------------|-----------|----------|-------|---|----|----|----|----|----|----|-----|
|              |             | 家庭 002 東書 |          | 児     |   |    |    |    | 10 |    | 10 |     |
|              | 家庭          |           | 東書       | 新しい家庭 | 教 |    |    |    |    | 0  |    | 0   |
|              |             |           |          |       | 計 | 0  | 0  | 0  | 0  | 10 | 0  | 10  |
|              |             |           |          |       | 児 |    |    | 10 |    | 10 |    | 20  |
|              | 保健          | 002       | 東書       | 新しい保健 | 教 |    |    | 0  |    | 0  |    | 0   |
|              |             |           |          |       | 計 | 0  | 0  | 10 | 0  | 10 | 0  | 20  |
|              |             | <b>_</b>  | -        |       | 児 |    |    |    |    |    |    | 0   |
|              | 国語 📃 🔍 🛛 東部 | 東書        | 夏書 新しい国語 | 教     |   |    |    |    |    |    | 0  |     |
|              |             |           | Į        |       | 計 | 0  | 0  | 0  | 0  | 0  | 0  | 0   |
|              |             |           | ľ        |       | 児 |    |    |    |    |    |    | 0   |
|              |             | <b>_</b>  |          |       | 教 |    |    |    |    |    |    | 0   |
| $\mathbf{N}$ |             |           |          |       | 計 | 0  | 0  | 0  | 0  | 0  | 0  | 0   |
|              |             |           |          |       | 児 | 60 | 40 | 80 | 60 | 90 | 60 | 390 |

まずソートを行い、需要数反映ボタンを押下します。

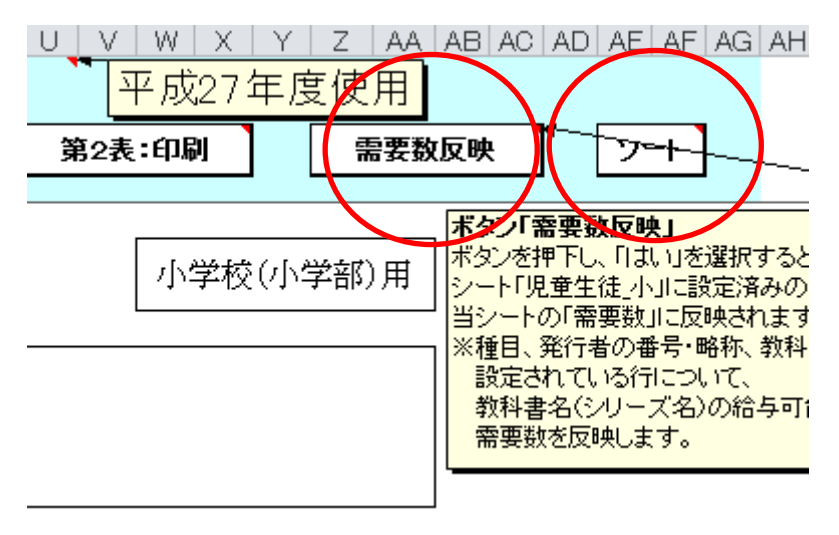

|                               |                                                                                 |                       |      |        |     |               |               |               |               | ע <del>יד</del> א | <u>∠ / ++ /5</u> | 2<br>I<br>文<br>川<br>大<br>川 |  |
|-------------------------------|---------------------------------------------------------------------------------|-----------------------|------|--------|-----|---------------|---------------|---------------|---------------|-------------------|------------------|----------------------------|--|
|                               | 戻る                                                                              | 整合性                   | チェック | 整合性チェ  | ック結 | 課             | 第1表           | :印刷           | Ĩ             | 92表:印刷            | )<br>)           | 需要数                        |  |
| 入力<br>目」<br>た<br>は<br>い。<br>う | い力済み行剤除したい場合、「種<br>」をクリックし、Backspaceキーま<br>LidDeleteキーにて削除してくださ<br>、※特別支援学校用も同様 |                       |      |        |     |               |               |               |               |                   |                  |                            |  |
|                               | 市(区)町村<br>(組合)立                                                                 | 所在地<br>学校名 A小学校<br>電話 | 交    |        |     | 担当者<br>FAX    | Ž             |               |               |                   |                  |                            |  |
|                               |                                                                                 |                       |      |        | 雪要数 |               |               |               |               |                   |                  |                            |  |
|                               | 種目                                                                              | 番号                    | 略称   | (シリーズ) |     | 第1学年用         | 第2学年用         | 第3学年用         | 第4学年用         | 第5学年用             | 第6学年用            | 計                          |  |
|                               | 围語                                                                              | 002                   | 東書   | 新しい国語  | 児教計 | 0<br>0<br>0   | 10<br>0<br>10 | 0<br>0<br>0   | 10<br>0<br>10 | 0<br>0<br>0       | 10<br>0<br>10    | 30<br>0<br>30              |  |
|                               | 国語                                                                              | 038                   | 光村   | 国語     | 児教計 | 10<br>0<br>10 | 0<br>0<br>0   | 10<br>0<br>10 | 0             | 10<br>0<br>10     | 0<br>0<br>0      | 30<br>0<br>30              |  |
|                               | 書写                                                                              | 002                   | 東書   | 新しい書写  | 見教計 | 0             | 10<br>0<br>10 | 0 0 0         | 10<br>0<br>10 | 0<br>0<br>0       | 10<br>0<br>10    | 30<br>0<br>30              |  |
|                               |                                                                                 |                       |      | İ      | [E  | 10            | Λ             | 10            |               | 10                |                  | 20                         |  |

このように国語が並び、後は学年毎に需要数を入力します。